## Popis připojení k bezplatné síti WiFi4EU

po 12 hodinách je potřeba se znovu přihlásit

## Počítač a Notebook s operačním systémem Windows

- 1. vyhledejte název sítí "WiFi4EU" a zvolte "Připojit"
- 2. po chvilce připojování se Vám zobrazí "Připojeno, otevřené"
- chvilku vyčkejte, Windows sám otevře prohlížeč se stránkou na přesměrování (www.msftconnecttest.com/redirect) a během chvilky Vás přenese na stránky s přihlášením (Captive Portal)
- 4. přihlášení se k síti WiFi4EU provedete tlačítkem POKRAČOVAT s následným uvítáním o úspěšném připojení

## Mobilní telefony a tablety

- 1. v nastavení zařízení, v položce "připojení WiFi" vyhledejte název sítí "WiFi4EU" a zvolte "Připojit"
- 2. zobrazí se informace "Připojování" a hned na to "Probíhá kontrola kvality připojení k Internetu..."
- 3. chvilku vyčkejte, zobrazí se "Připojeno bez Internetu" a hned na to "Přihlaste se k síti"
- pokud nevyskočí okno s prohlížečem automaticky, směřující na stránky s přihlášením (Captive Portal), klikněte na "WiFi4EU" znovu nebo stáhněte stavovou lištu a potvrďte přihlášení
- 5. přihlášení se k síti WiFi4EU provedete tlačítkem POKRAČOVAT s upozorněním od Androidu "WiFI4EU" Připojeno

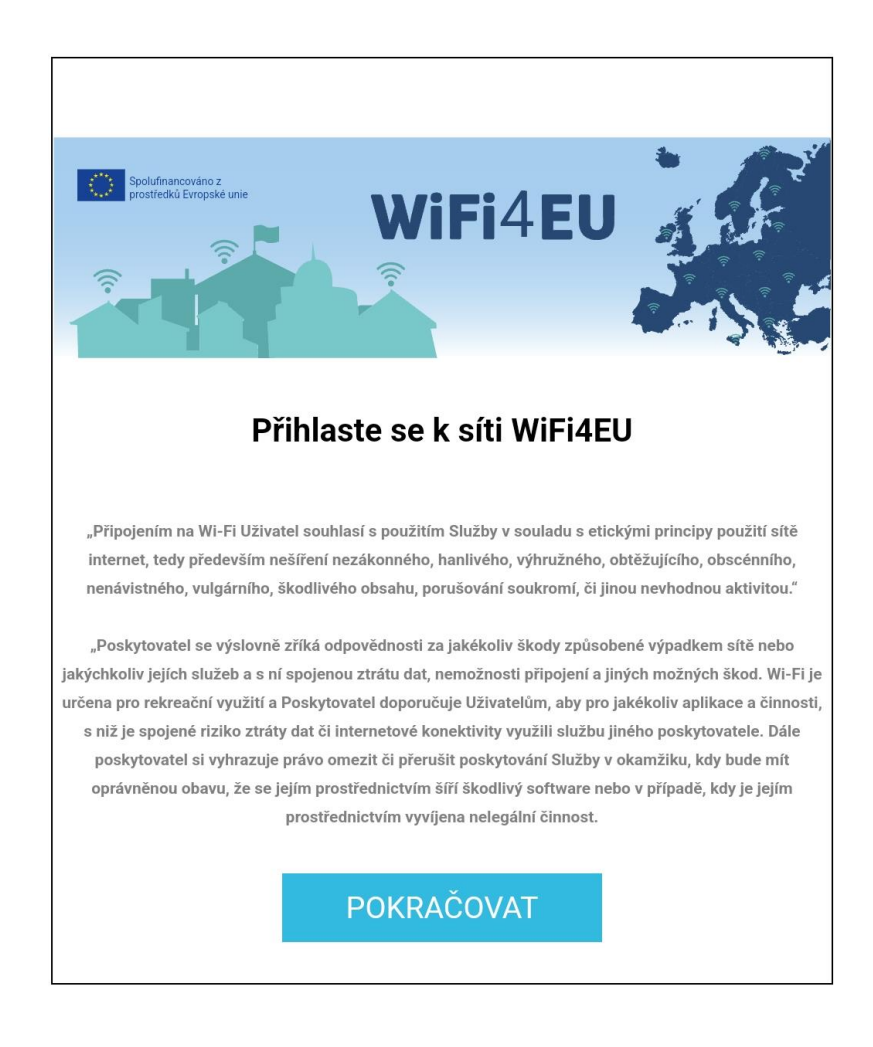